| Âââäâí èå<br>Î áùèå ñâåäáí èÿ î êí èãå<br>Äëÿ êî ãî ï ðâäí àçí à÷åí à ýòà êí èāà<br>Óñëî âí ûå î áî çí à÷åí èÿ                                                                                                    | 14<br>14<br>14<br>14 |
|----------------------------------------------------------------------------------------------------|----------------------|
| Ñoðóêoóða éí èāè                                                                                                    | 15                   |
| ×àñòü I. Î ñíîâû Flash                                                                                                    | 19                   |
| Ãëàâà 1. l' áðâî å çí àêî ì ñòâî                                                                                                    | 20                   |
| Îî÷åìóèì åííî Flash                                                                                                    | 20                   |
| ×òî ì î æàò è ÷åãî í å ì î æàò Flash MX 2004                                                                                                    | 21                   |
| ×01 TIÇATEYAO AUTTELEOU FIASN<br>Êû add û ê dat da dêv û dûrê dadû Elech                                                                                                    | 21                   |
| El dad i a horeu enri reuçi adou Flash<br>$\int \hat{a}(\hat{a})\hat{a}(\hat{a})\hat{c}(\hat{a})\hat{c}(\hat{a})$ | 22                   |
|                                                                                                    | 25                   |
|                                                                                                    | 26                   |
| Ãëàâà 2. Đàáî ≟àÿ ñðåäà Elash MX 2004                                                                                                    | 27                   |
| Cài ónê Flash MX 2004                                                                                                    | 27                   |
| Î ñí î âí û á ýean aí où èí oaðôaéña Flash MX 2004                                                                                                    | 28                   |
| Ñoàðoî âaÿ noðaí èöà                                                                                                    | 28                   |
| Ï àí åëè èí ñòðóì åí òî â ï ðî ãðàì ì û Flash MX 2004                                                                                                    | 30                   |
| Î à î âeu è î noðoì à î oî â ðènî âà î èÿ                                                                                                    | 30                   |
|                                                                                                    | 33                   |
|                                                                                                    | 33                   |
|                                                                                                    | 34                   |
| Đàái ÷ày î áëàñòü                                                                                                    | 30                   |
| l àí åëü èí ñòðóì åí òî â Edit Bar                                                                                                    | 37                   |
| Î êí î Timeline                                                                                                    | 38                   |
| Ñòðóêòóðà î êí à Timeline                                                                                                    | 38                   |
| Óï ðàâëåí èå î êí î ì Timeline                                                                                                    | 41                   |
| Î áî çí à÷åí èÿ í à âðåì åí í î é øêàëå                                                                                                    | 42                   |
| Nòđî êà ì ảí þ                                                                                                    | 44                   |
|                                                                                                    | 45                   |
|                                                                                                    | 47                   |
| l áí þ lisert                                                                                                    | 51                   |
| ) åí þ Modify                                                                                                    | 52                   |
| Ì åí þ Text                                                                                                    | 55                   |
| ì áí þ Commands                                                                                                    | 56                   |
| ) áí þ Control                                                                                                    | 56                   |
| Ì åí þ Window                                                                                                    | 57                   |
| I ài ăêè î ôî ăôài ì û Flash MX 2004                                                                                                    | 59                   |
|                                                                                                    | 60                   |
|                                                                                                    | 62<br>42             |
| Ľni teuçiaaiea taatota tataee<br>Líča sá ňiňaââ ÷ííé èíôîðìàöèè à Elash MX 2004                                                                                                    | 64<br>64             |
| $\hat{E}$ ni î ëucî â â i ê â i â î ê ê Help                                                                                                    | 64                   |
| Èí bàðaeobeaí úa ðanóðnú                                                                                                    | 67                   |

| Đảçpì ả<br>Êî í òðî ëüí ûả áî ï ðî ñû                | 68<br>68   |
|------------------------------------------------------|------------|
| Ãëàâà 3. Ñî cäàí èå Flash-ôèëüì î â                  | 69         |
| Ï î äãî dî âcâ ê ðaaeeçace ï dî acda                 | 69         |
| Í àñòðî éêà ñaî éñòa äî êóì åí òà                    | 71         |
| Ñî çäàí èå āðàôè÷åñêî ãî nî äåðæèì î ãî è àí èì àöèÿ | 72         |
| Âåêòî ðí àÿ è ðàñòðî âàÿ ãðàôèêà                     | 72         |
| Đèñî âàí èå â Flash                                  | 73         |
| Aèáëeî òåêà äî êóì åí òà Flash                       | 74         |
|                                                      | 78         |
|                                                      | /8         |
|                                                      | /8         |
|                                                      | 79         |
|                                                      | / 9<br>Q1  |
|                                                      | 83         |
| Êî í òðî ëüí ûå âî ï ðî ñû                           | 84         |
| ×àñòü II. Ãðàôèêà è òåêñò                            | 85         |
| Ãëàâà 4. Đèñî âàí èå                                 | 86         |
| Óï ðàâëåí èå î áëàñòüþ ï ðî ñì î òðà                 | 86         |
| Èí ñòðóì åí ò Zoom                                   | 87         |
| Èí ñòðóì åí ò Hand                                   | 87         |
| Ï àðàì åòðû Øòðèōà è çàëèâêè                         | 88         |
| Âûáî ð öâåòà                                         | 88         |
| Oî ëùèí à Øòðèõà                                     | 89         |
|                                                      | 89         |
|                                                      | 90         |
| ET 10001 al 0 Pencii                                 | 90         |
|                                                      | 92         |
| ET 10001 di 0 Ovdi<br>È i nàða) á i à Doctangla      | 92         |
| Èí ñàðáì åí à PolyStar                               | 93<br>94   |
| È í ñòðóì åí ò Pen                                   | 95         |
| Èí ñòðóì åí ò Brush                                  | 98         |
| Èí ñòðóì åí ò Ink Bottle                             | 102        |
| Èí ñòðóì áí ò Paint Bucket                           | 103        |
| Èí ñòðói áí ò Eyedropper                             | 104        |
| Èí ñòðóì áí ò Eraser                                 | 105        |
| Èñi î ëüçî âàí èå èí ñòðóì ảí òî â âûäåëåí èÿ        | 106        |
| Èí ñòðóì åí ò Selection                              | 106        |
| Èí ñòðói áí ò Subselection                           | 111        |
| Eíñòðóì áí ò Lasso                                   | 113        |
|                                                      | 114        |
|                                                      | 116        |
|                                                      | 116        |
|                                                      | 110        |
|                                                      | 118        |
|                                                      | 118<br>101 |
| Đáchì ả                                              | 121        |
|                                                      | 123        |
|                                                      |            |

| Ãëàâà 5. Đàáî òà ñ öâåòî ì                                                                                           | 124 |
|----------------------------------------------------------------------------------------------------|-----|
| Èí ñòđóì ảí òû đàáî òû ñ öâảòî ì                                                                                     | 124 |
| Đàáî òà ñ èí ñòđóì ảí òàì è ãđới i û Colors                                                                          | 124 |
| Î àí åëü Color Swatches                                                                                              | 126 |
| l àí åëü Color Mixer                                                                                                 | 128 |
| Nî çäàí èå í î âî ãî è èçì ảí ảí èå óæå ñóùåñòâóþùåãî öâåòà                                                          | 129 |
|                                                                                                    | 131 |
|                                                                                                    | 132 |
|                                                                                                    | 133 |
|                                                                                                    | 133 |
|                                                                                                    | 134 |
|                                                                                                    | 134 |
|                                                                                                    | 130 |
|                                                                                                    | 155 |
| Áeaaa 6. Éni î euçî aal ea el i î doedî aal lî e adaoeee                                                             | 136 |
| Èì i î ðòèðî âàí èå ãðàôè÷åñêèõ èçî áðàæåí èé                                                                        | 136 |
| l î ääåðæèâàåì úå ãðàôè÷åñêèå ôî ðì àòû                                                                              | 136 |
| Eì ï î ðòèðî âàí èå ðàñòðî âûõ èçî áðàæåí èé                                                                         | 137 |
| Eì ïî ðòèðî âàí èå ïî nëåäî âàòåëüí î nòè èçî áðàæåí èé                                                              | 139 |
| Eì ï î ðòèðî âàí èå âåêòî ðí úõ èçî áðàæåí èé                                                                        | 139 |
|                                                                                                    | 139 |
|                                                                                                    | 144 |
|                                                                                                    | 146 |
| E çi al al ea daçaaeal i uo danodi auo eçi adaæal ee                                                                 | 14/ |
|                                                                                                    | 148 |
|                                                                                                    | 148 |
|                                                                                                    | 150 |
|                                                                                                    | 101 |
| Āedaa 7. Đaadeoedî adi ea adaoe ÷anêeo î auaeoî a                                                                    | 152 |
| Aûäåëaí èa, ï aðal aùaí èa, êî ï èðî aaí èa è óäaëaí èa î áúaêoî a                                                   | 152 |
| Aûäåëåí èå î áúåêoî â                                                                                                | 152 |
| l áðái áùáí èá í áúáéòí â                                                                                            | 153 |
| Eî î èdî âài èà î áuâêòî â                                                                                           | 154 |
|                                                                                                    | 155 |
|                                                                                                    | 155 |
| l al aeu Transform                                                                                                   | 155 |
| EII al au II al al p Transform                                                                                       | 156 |
| Nalalalia i oalaoaçiaalea lauaeoa niiiiuup elnooolaloa                                                               | 157 |
|                                                                                                    | 100 |
| çadai ea ui ÷i uu uaçi aui a i duaeua<br>Λιαδάδαλα δια τατί λια τομάται διαδάλα δια του διαδάδαλα δια Είμι Transform | 109 |
|                                                                                                    | 161 |
|                                                                                                    | 161 |
| Éri àí áí cá tác các các các các các các các các                                                                     | 162 |
|                                                                                                    | 164 |
|                                                                                                    | 164 |
|                                                                                                    | 164 |
|                                                                                                    | 165 |
| Đàñøèðáí èå è ñæàoèå càëèâêè                                                                                         | 167 |
| Ñì ÿã÷ảí èå éðàåâ çàëèâêè                                                                                            | 167 |
| Âûðaaí eaaí ea î áúaêoî a                                                                                            | 168 |
|                                                                                                    | 160 |

|                                                                                                    | 170        |
|----------------------------------------------------------------------------------------------------|------------|
|                                                                                                    | 1/1        |
|                                                                                                    | 171        |
| Aor oacha chranad<br>Đàáî òà ñ ï àí åëüb History                                                                                                    | 172        |
|                                                                                                    | 172        |
|                                                                                                    | 174        |
| Đách) á                                                                                                    | 173        |
|                                                                                                    | 178        |
| Ãëàâà 8. Èñi î ëüçî âàí èå ñëî åâ                                                                                                    | 179        |
| Ñî çäàí èå ñëî åâ                                                                                                    | 179        |
| Eî i àí äà Distribute to Layers                                                                                                    | 180        |
| Oï ðàâëáí èá ñëî ÿì è                                                                                                    | 180        |
|                                                                                                    | 180        |
|                                                                                                    | 182        |
|                                                                                                    | 182        |
|                                                                                                    | 103        |
| $\dot{F}$ c) at at 6a a to a a to a call $\dot{F}$ c) at at a to a call $\dot{F}$ c) at at a to a call $\dot{F}$ c) at at a to a call $\dot{F}$ c) at a to a call $\dot{F}$ c) at a to a call $\dot{F}$ c) at a call $\dot{F}$ c) at | 103        |
| Ě ří í eucî â á í á ða á ev bù èñ ñeî å á                                                                                                    | 185        |
|                                                                                                    | 187        |
| Ñî câal êa nêî y 1 anêê                                                                                                    | 187        |
| Đảa aêoèðî âaí eá nëî aa ì anêè è ì anêèðóaì úo nëî aa                                                                                                    | 188        |
| Àí èì àöèÿ ì àñêè                                                                                                    | 189        |
| Đåçþì å                                                                                                    | 189        |
| Êî í òðî ëüí ûå âî ï ðî ñû                                                                                                    | 189        |
| Ãëàâà 9. Đàáî òà ñ òåêñòî ì                                                                                                    | 190        |
| Øðèôòû è ïðåäñòàâëáí èå òåêñòà                                                                                                    | 190        |
| Aí åäðáí í úá øðèôòú è øðèôòú óñòðî éñòâà                                                                                                    | 190        |
|                                                                                                    | 192        |
|                                                                                                    | 193        |
|                                                                                                    | 193        |
|                                                                                                    | 194        |
|                                                                                                    | 193        |
| $\hat{A}\hat{u}\hat{a}\hat{i}\hat{\sigma}\hat{a}\hat{a}\hat{d}\hat{i}\hat{e}\hat{o}\hat{\sigma}\hat{d}\hat{u}$ , $\hat{d}\hat{a}\hat{c}\hat{i}\hat{a}\hat{d}\hat{a}\hat{e}\hat{n}\hat{o}\hat{e}\hat{e}\hat{v}$ $\phi\hat{d}\hat{e}\hat{o}\hat{o}\hat{a}$                                                                                                    | 197        |
| Càäàí èå öâåòà Øðèôòà                                                                                                    | 198        |
| Í àñòđî éêà òđåêèí ãà, êåđí èí ãà è ï î çèöèè çí àêà                                                                                                    | 199        |
| Ñî çäàí èå âåðòèêàëüí î ãî båêñòà                                                                                                    | 200        |
| Ñî çäàí èå òåêñòî âûõ āèï åðññûëî ê                                                                                                    | 200        |
| Ôî ðì àòèðî âàí èå àáçàöà                                                                                                    | 201        |
| Çaäaí èa ï aðaì aòðî a aaçaöa aî ðeçî í oaëuí î aî baênoa                                                                                                    | 201        |
| Çaäaí èá ï aðaì ábðî á aáçaöa ááðoèéaeüí î ãî báéñoa                                                                                                    | 202        |
|                                                                                                    | 203        |
|                                                                                                    | 205        |
|                                                                                                    | 206        |
| ι υαι αυαγιασίτεα υσεινιαιαι αεί εσα<br>Ϊ δω) δίδι δά ω δδάδαδά νωροβάδι δι ίτο αροδού                                                                                                    | 200<br>200 |
| Dáciá je v v v v v v v v v v v v v v v v v v                                                                                                    | 207        |
| Đảch à                                                                                                    | 200        |
| Êî í òðî ëüí ûå âî ï ðî ñû                                                                                                    | 209        |

| ×àñòü III. Ñèì âîëû è ýêçåì ïëÿðû                                                | 211 |
|----------------------------------------------------------------------------------|-----|
| Ãëàâà 10. Ñèì âî ëû è éõ vêcảì ï ëvðû                                            | 212 |
| Òèi û ñèi âî ëî â Flash                                                          | 212 |
| Ãðàôè÷åñêèå ñèì âî ëû                                                            | 213 |
| Âèäåî êëèï û                                                                     | 213 |
| Êíîïêè                                                                           | 213 |
| Ñî cäàí èả ñèì aî ëî a                                                           | 214 |
| Ü ðái áðaci aaí èa i áúaebi a a nèi ai e                                         | 214 |
| Ñî cäảí èả í î âî ãĩ nèì âî ëà                                                   | 215 |
| Ï ðáî áðacî aaí èa aí èì aöèè a aèäaî êëèï                                       | 216 |
| Äóáëeðî aðí eð nei af eð                                                         | 217 |
| Đåäàêòèðî âàí èå ñèì âî ëî â                                                     | 217 |
| Ñi î nî áû ðaaaeoeðî aal ev nei aî ea                                            | 217 |
| Đảäàêòèðî âàí èả âëî æáí í úõ ñèì âî ëî â                                        | 219 |
| Ècì ảí ải èả òèi à ñèì âî ëà                                                     | 220 |
| Ènï î ëücî âàí èả nèì âî ëî â èc äðóāèō äî êóì áí òî â                           | 220 |
| Đàáî òà ñ ýêçåì ï ëÿðàì è                                                        | 224 |
| Ñî cäảí èả vêcải i ëvởî â                                                        | 224 |
| Đảä leò bối â là chả vệc ái lí evới â                                            | 224 |
| Cài áí à yêcái ï ëÿða nèi aí ëà                                                  | 227 |
| Đàçäåëaí èa ýêçaí ï ëÿðî â                                                       | 228 |
| Đắc þì å                                                                         | 229 |
| Êî í òðî ëüí ûå âî ï ðî ñû                                                       | 229 |
| Ãëàâà 11. Ï đĩñòûå è ñëîæíûå êíîïêè                                              | 230 |
| Ñî çäàí èå ï ðî ñòûō êí î ï î ê                                                  | 230 |
| Àêòèâèçàöèÿ è bảñòèðî âàí èå êí î ï î ê                                          | 232 |
| Ñî çäàí èå ñëî æí ûō êí î ï î ê                                                  | 233 |
| Äî áàâëåí èå çâóêà ê êí î ï êå                                                   | 233 |
| Äî áàaëåí èå àí èì àöèè ê êí î ï êå                                              | 234 |
| Êàê çàñòàâèòü êí î ï êè ÷òî -ëèáî âûï î ëí ÿòü                                   | 236 |
| Ñî çäàí èả ï đì nòi ãi ì ảí þ ñ ï i ì i ù üþ éí i ï i ê                          | 238 |
| Đắçþì å                                                                          | 239 |
| Êî í òðî ëüí ûå âî ï ðî ñû                                                       | 239 |
| ×àñòü IV. Àí èì àöèÿ è ýôôåêòû                                                   | 241 |
| Ãëàâà 12. Ñî cäàí èå àí èì àöèè                                                  | 242 |
| xòî òàêî â àl èì àöèÿ                                                            | 242 |
| Âðál ál í av geaea éae l ágal èc) al èl aoèè                                     | 243 |
|                                                                                  | 243 |
| Đĩ ều nếi ảa à lài àoèè                                                          | 244 |
| Í añoðî éea aeaa eaaðî a í a aðal aí í î é øeaea                                 | 244 |
| Ï đĩ ñì î òð àí èì àöèè í à âðàì ảí í î é Øêàëå                                  | 245 |
| Ï î êàaðî âàÿ àí èì àöèÿ                                                         | 246 |
| Ñî caàí èả ï î êàaðî aí é àí èì àöèè                                             | 246 |
| Î dî áðaæaí èa noade÷anêî aî nî äaðæèì î aî a óèëüì a                            | 247 |
| Àâbî ì àbè÷åñêî å çàï î ëí åí èå ï ðî ì åæóbî ÷í ûõ êàäðî â                      | 247 |
| Àabî i abè÷añêî á çàï î ëí aí èa êaäðî a n èí baðï î ëÿöèaé äaèæaí èÿ            | 248 |
| Àadî i ade÷aneî a çai î el al ea eaadî a n el dadi î eyoeae eçi al al ev oî di û | 253 |
| Đåäàêòèðî âàí èå àí èì àöèè                                                      | 257 |
| Đàáî òà ñ êàäðàì è è ïîñëåäî âàòåëüíîñòÿì è êàäðîâ íà âðåì åííîé øêàëå           | 257 |
| Êàëüêèðî âàí èå                                                                  | 261 |
| Đåäàêòèðî âàí èå í ảñêî ëüêèõ êàäðî â                                            | 262 |

| 264<br>264<br>265<br>267<br>268<br>268<br>270<br>271                                    |
|-----------------------------------------------------------------------------------------|
| 272<br>272<br>273<br>277<br>280<br>281                                                  |
| 282<br>282<br>284<br>287<br>288                                                         |
| 289<br>291<br>294<br>294<br>295                                                         |
| 295<br>296<br>296<br>300                                                                |
| 300<br>300<br>300<br>300<br>300<br>301                                                  |
| 301<br>301<br>301<br>302                                                                |
| 303<br>304<br>304<br>305<br>308<br>308<br>309<br>309<br>310<br>311<br>312<br>313<br>314 |
|                                                                                         |

| Êîî Tî f ấ tô NumberStepper<br>Êîî Tî f ấ tô ProgressBar<br>Êîî Tî f ấ tô RadioButton<br>Êîî Tî f ấ tô ScrollPane<br>Êîî Tî f ấ tô ScrollPane<br>Êîî Tî f ấ tô TextArea<br>Êîî Tî f ấ tô TextInput<br>Êîî Tî f ấ tô TextInput<br>Êîî Tî f ấ tô Window<br>Èçî ấ f ấ tê ă f ă@f ăăî ăêäà êîî Tî f ấ tổ ă<br>Èçî ăf ấ tê ă f ô@f ăâî âêäà êîî Tî f ấ tổ â<br>Èçî ấ f ấ tê ă nôeëÿ toăăëŭ f ăî yêçâi Têyða êîî Tî f ấ tôa<br>Èçî ấ f ấ tê ă nôeëÿ ânăô yêçâi Têyðî a TT ðăäăëăf f î aî êîî Tî f ấ tôa<br>Êçî ấ f ấ tê ă nôeëÿ ânăô yêçâi Têyðî a TT ðăääëăf f î aî êîî Tî f ấ tôa<br>Êçî ấ f ấ tê ă nôeëÿ ânăô yêçâi Têyðî a TT ðăääëăf f î aî êîî Tî f ấ tôa<br>Êçî ă f ấ tê â nôeëÿ ânăô yêçâi Têyðî a TT ðăääëăf f î aî<br>Êî f ôðî êŭf tô f ñú                                                                                                    | 315<br>315<br>317<br>318<br>319<br>320<br>321<br>321<br>322<br>323<br>323<br>324<br>324                                                                |
|----------------------------------------------------------------------------------------------------|----------------------------------------------------------------------------------------------------|
| <ul> <li>Âeaâa 15. Çaóê ê aêaâî</li> <li>Îní î a luâ Tadal abdu cecdă a al çaóêa</li> <li>Èi Trôbedî aal êa çaôêt at al caéêa</li> <li>At abaêal êa çaôêt at a adal al lû pêdêdă</li> <li>Î daal êçacêy çaôêt a la adal al lû pêdêdă</li> <li>Î doal êçacêy çaôêt a la adal al lû e gêdêdă</li> <li>Î noal î aea at ni dî êçaâaă lêy çaôêa</li> <li>Ont abdoat noat ab lû e tôt ni tôd nêt aa nî çaôêti</li> <li>Dăaaêoedî aal êa yêçal î êydî a çaôêa la adal âl lî ê gêdêdă</li> <li>Dăaaêoedî aal êa yêçal î êydî a çaôêa la adal âl lî ê gêdêdă</li> <li>Dăaaêoedî aal êa yêçal î êydî a çaôêa la adal âl lî ê gêdêdă</li> <li>Dăaaêoedî aal êa yêçal î êydî a çaôêa la adal âl lî ê gêdêdă</li> <li>Caaeal êa côtal a loi a a la÷aêa ê et li câ yêçâl î êyda çaôêa</li> <li>Çaaal êa dôt al y adî lêt noe a êal aêaă</li> <li>Èi al al ênda çaôêt at al choê çaôêt al aêbêt at at li êr a Edit Envelope</li> <li>Çaaal êa nat ênda çaôêt at af ênda çaôêta</li> <li>Êi aeaêadaêul î a çaaal êa nat ênda çaôêt at at choê çaôêt a</li> <li>Êi aeaêadaêul î a çaâal êa nat ênda çaôêt at at choê çaôêt at at choê êa</li> <li>Êi aêbêt a bataî caéêt a</li> <li>Af aadal ea aêbat caéêt a</li> <li>Af aadal ea aêbat caéêt a</li> <li>Af aadal ea aêbat caéêt a</li> <li>Af aadal ea aêbat caéêt a</li> <li>Af aadal ea aêbat caéêt a</li> <li>Af aadal ea aêbat caéêt a</li> <li>Af aadât ea aêbat caéêt a</li> <li>Af aadât ea aêbat caéêt a</li> <li>Af aadât ea aêbat caéêt a</li> <li>Af aadât ea aêbat caéêt a</li> <li>Af aadât ea aêbat caéêt a</li> <li>Af aadêt ea aêbat caéêt a</li> <li>Daaêbedî aa eabat caéêt a</li> <li>Daaêbedî aa eabat caéêt a</li> <li>Af aadêt ea aêbat caéêt a</li> <li>Af aadêt ea aêbat caéêt a</li> <li>Af aadêt ea aêbat caéêt a</li> <li>Af aadêt ea aêbat caéêt a</li> <li>Af aêbat ea aêbat caéêt a</li> <li>Dâcet a</li> <li>Dâcbat ea artifi caéet a</li> <li>Af aêbat ea artifi caéet a</li> <li>Af aêbat ea artifi caéet a</li> <li>Af aêbat ea aêbat caéêt a</li> <li>Af aêbat ea artifi caéet a</li> <li>Af aêbat ea artifi caéet a</li> <li>Af aêbat ea artifi caéet a<!--</td--><td>325<br/>325<br/>326<br/>327<br/>330<br/>331<br/>331<br/>332<br/>332<br/>333<br/>333<br/>334<br/>336<br/>338<br/>338<br/>338<br/>338<br/>343<br/>343<br/>344<br/>347<br/>347</td></li></ul> | 325<br>325<br>326<br>327<br>330<br>331<br>331<br>332<br>332<br>333<br>333<br>334<br>336<br>338<br>338<br>338<br>338<br>343<br>343<br>344<br>347<br>347 |
| ×àñòü V. Ñî çäàí èå è ĭ óáëèêàöèÿ Flash-ôèëüì îâ Äëaàa 16. Î auâaêí âí éà ýéàì áí ôî â à áãêí î à öâêî â Î daa êçàöèÿ ĭ ðaaaðèoàëüí î é çàãðóçêe öeëuì à Ñî çäáí èå nenoàì û í ààèāaöèe [ ààèāaöèÿ ñ Tî î î ûuţ) äáéñòāèÿ getURL Çaãðóçêà áí àøí èö .swf-ôaéëî a â î ñí î áí î é öeëuì Đaçì àùáí èà anão ðaçääêî â Web-óçëa í à î áí î é aðaì áí î î é øêäëâ Enï î ëuçî âaí eà eì áí î aaí í ûo áí éåôî â Nî ciaí eà aeaëeî oâeè nî aì añoí î â dâæèì à aûï î éi á i êy Nî çäaí eà aeaëeî oâeè nî aì añoí î âi enï î ëuçî aaí eÿ Î vêaăáëái eà í aèe÷eÿ î ôî aðaì ì û Flash Player Enï î ëuçî âaí eà aêdôñèè Flash Player ñ ĭî î î ûuţb ñôôî áí í î é óoí êöèè Flash MX 2004 Î vôaääëáí eà âaôñèè Flash Player ñ ĭî î î ûuţb ñôáí aðeÿ ActionScript Enï î ëuçî âaí eà movie Explorer                                                                                                    | 349<br>350<br>352<br>352<br>353<br>356<br>357<br>359<br>361<br>363<br>364<br>364<br>364<br>364                                                         |

| Ϊ å÷àòü èç .swf-ôàéëî â                                                   | 371 |
|---------------------------------------------------------------------------|-----|
| Ï î äāî òî âêà Flash-ôèëüì à ê ï å÷àòè                                    | 371 |
| Çàäàí èå êàäðî â äëÿ ï å÷àòè                                              | 372 |
| Î ï ðåäåëåí èå î áëàñòè ï å÷àòè                                           | 373 |
| Î òêëþ÷áí èå ï å÷àòè                                                      | 374 |
| Î ðāàí èçàöèÿ ï ðî öåññà ï å÷àòè ñ ï î ì î ùüþ äåéñòâèÿ print()           | 374 |
| Ϊ å÷àdü èç êî í dåêñdí î ãî ì åí þ Flash Player                           | 375 |
| Đảçþì ả                                                                   | 375 |
| Êî í òðî ëuí úå âî ï ðî ñú                                                | 376 |
| Ãëààà 17. Î ïdèl èçàöèÿ, dåñdèðîâàíèå, ïdáëèêàöèÿ è yêñïîðd ôèëülîâ       | 377 |
| Î ï dèl èçàöèÿ ôèëül î â                                                  | 377 |
| Óï ðî ùáí èá ãðàôèêè                                                      | 378 |
| Î ï bèl èçàöèÿ bảêñbî âî é èl ôî ðl àöèè                                  | 379 |
| Ñæàòèå çâóêî âûõ ôàéëî â                                                  | 379 |
| Yôôåêòèâí àÿ àí èì àöèÿ                                                   | 380 |
| l đèi ảí ải èả áèáëèî òảê ñî âi ảñòi î ãi èñi î ëüçî âài èÿ               | 380 |
| Oánoèdí ábí éb Flash-óèdúi í á                                            | 380 |
| E nî î êûçî â i é a ê î i à i â Test Movie è Test Scene                   | 380 |
| E nî î êûçî âài èà î ò÷àòà î ôàéêà                                        | 384 |
|                                                                           | 384 |
|                                                                           | 385 |
|                                                                           | 385 |
|                                                                           | 380 |
|                                                                           | 390 |
|                                                                           | 398 |
|                                                                           | 402 |
|                                                                           | 403 |
| Nî caal ea î di aceva a ci di a aceva culer i înc                         | 403 |
|                                                                           | 408 |
|                                                                           | 410 |
|                                                                           | 411 |
| Đắchì ả                                                                   | 413 |
| Êî í òðî ëüí ûå âî ï ðî ñû                                                | 414 |
| xàñòù VI Ï ðèëîæåíèÿ                                                      | 415 |
| $\ddot{\Pi}$ λομί από δου ματογ                                           | /16 |
|                                                                           | 410 |
| $\hat{O}$ noài î âêà 🛛 đĩ đãà) Ì û Flash                                  | 417 |
| Ónoàí í áéa i aðal aðal á i ði áðal í ú Flash MX 2004                     | 418 |
| Âêëàäêà General                                                           | 418 |
| Âêëàäêà Editing                                                           | 420 |
| Âêëàäêà Clipboard                                                         | 421 |
| Âêëàäêà Warnings                                                          | 422 |
| Âêëàäêà ActionScript                                                      | 424 |
| Ñî çäàí èå ï î ëüçî âàòåëüñêèõ êî ì áèí àöèé êëàâèø                       | 425 |
| Ï ðeëîæáíeá Á. Î ñíîáíúá eîìáéíaöee eëaaeø                                | 429 |
| Ï ðèëîæáí èá Â. Web-óçëû, ïîñâÿùáí í ûá ðáñóðñàì Flash                    | 433 |
| $\ddot{I}$ ðeëîæáí eá Ã. Î dâádû í a eî í dðî ëüí ûa aî $\ddot{I}$ dî fiû | 435 |
| Ï ðåäì àòí ûé óêàçàòåëü                                                   | 443 |